## Steps to be followed at the time of submission of answer-scripts in the college portal:

- 1. After answering take photos of your answer-script / scan the answer-script and convert it to a **PDF** file.
- 2. In the college website click the *"upload your answer sheet"* button.
- 3. The following page will open:

| ä        |   |     |            |        |                |           |                  |                    | Answer Script Uplin 🗙 | E Anna sati | * + |     | - 0 | ×   |
|----------|---|-----|------------|--------|----------------|-----------|------------------|--------------------|-----------------------|-------------|-----|-----|-----|-----|
| <b>(</b> | > | G 🔺 | Not secure | kandir | ajcollegeonlin | ne.org/ex | amination_uplo   | sad/               |                       | ίa.         | 1   | ¢ 6 |     |     |
|          |   |     |            |        | ÷.,            |           |                  |                    |                       |             |     |     |     |     |
|          |   |     |            |        |                |           | Your Student Id  | d : [              |                       |             |     |     |     | 111 |
|          |   |     |            |        | Upload         | f Scanned | Exam. Paper ( po | df Only): Choose I | File No file chosen   |             |     |     |     |     |
|          |   |     |            |        |                |           | Select Sul       | bject : MATHEMATI  | CS ♥                  |             |     |     |     |     |
|          |   |     |            |        |                |           | Select I         | Paper Type : 🔾 TI  | IST                   |             |     |     |     |     |
|          |   |     |            |        |                |           |                  | Submit             |                       |             |     |     |     |     |
|          |   |     |            |        |                |           |                  |                    |                       |             |     |     |     |     |
|          |   |     |            |        |                |           |                  |                    |                       |             |     |     |     |     |

- 4. Give your student id, upload the PDF, choose your subject and paper appropriately and press "submit".
- 5. The following page will open:

| A Not secure   kandira | jcollegeonline.org/examination | _upload/index_post.php       |           | 16 | 😵 📕 🛛 S | G 🕘 |
|------------------------|--------------------------------|------------------------------|-----------|----|---------|-----|
|                        |                                |                              |           |    |         | >1  |
|                        | You F                          | lave Entered The following D | ita       |    |         |     |
|                        | Student Id :                   | 2019MTM12958                 |           |    |         |     |
|                        | Name :                         | SOUMITRA BAGDI               |           |    |         |     |
|                        | Subject :                      | MATHEMATICS                  |           |    |         |     |
|                        | Paper Type :                   | TEST                         |           |    |         |     |
|                        | File                           | NOTICE-G-0-1-602BAB96D       | 01241.pdf |    |         |     |
|                        | GO BACK                        | Submit an                    | d Upload  |    |         |     |
|                        |                                |                              |           |    |         |     |
|                        |                                |                              |           |    |         |     |
|                        |                                |                              |           |    |         |     |

- 6. Check all the relevant details. If you find them incorrect, press "GO BACK" to edit. Otherwise, if everything is ok, press "Submit and Upload".
- 7. The following page will open:

|    |    |   |              |                   |                 |                                | () kandinajcollegeon   | × | B Reporters |   | * + |   |    | .0 | - 98 |
|----|----|---|--------------|-------------------|-----------------|--------------------------------|------------------------|---|-------------|---|-----|---|----|----|------|
| .¢ | -> | 6 | A Not secure | kandirajcollegeon | line.org/examin | sation_upload/uploadexam       | p, function php        |   | iê.         |   |     | 5 | G. | 0  |      |
|    |    |   |              |                   |                 |                                |                        |   |             | 6 |     |   |    |    |      |
|    |    |   |              | (                 | Answer Script   | is Successfully uploaded again | nst Following Details  |   |             |   |     |   |    |    |      |
|    |    |   |              |                   | Student Name :  | SOUMITRA BAGDI                 |                        |   |             |   |     |   |    |    |      |
|    |    |   |              |                   | Student Id :    | 2019MTM12958                   |                        | 1 |             |   |     |   |    |    |      |
|    |    |   |              |                   | Subject         | MATHEMATICS                    |                        | 1 |             |   |     |   |    |    |      |
|    |    |   |              |                   | Paper Type :    | TEST                           |                        | 1 |             |   |     |   |    |    |      |
|    |    |   |              |                   | Uploaded On :   | 23-03-2021                     | ter strategication and |   |             |   |     |   |    |    |      |
|    |    |   |              |                   | File Id :       | 20210323-2019MTM12958          | MATHEMATICS-TEST       |   |             |   |     |   |    |    |      |
|    |    |   |              |                   | You May Take    | a Screen Shot for Future Refe  |                        |   |             |   |     |   |    |    |      |
|    |    |   |              |                   |                 | To View Your Uploaded File C   | ick Here               |   |             |   |     |   |    |    |      |

8. Your submission is complete. Take a screenshot of this screen for future reference.